# ANNEXURE A KPI TREES

| d By: André Joubert | Prepare                          |              |              |                          |                   |                 |
|---------------------|----------------------------------|--------------|--------------|--------------------------|-------------------|-----------------|
| out                 | LoopSco                          | lert Manager | AMS AI       | <u>ISC</u>               | <u>PlantScape</u> | Plant Historian |
|                     |                                  |              | <u>KPI</u>   | <u>Global</u><br>KPI His |                   |                 |
|                     |                                  | ents, SMG)   | Sasol Solve  | anol & AAA (             | SCU, But          |                 |
|                     |                                  |              | -02          | Nov                      |                   |                 |
|                     |                                  | KPI's)       | Indicators ( | erformance               | Key P             |                 |
|                     | <b>BSOL</b><br>Ing new frontiers | <b>N</b>     |              |                          |                   |                 |

Figure A1: KPI Tree index

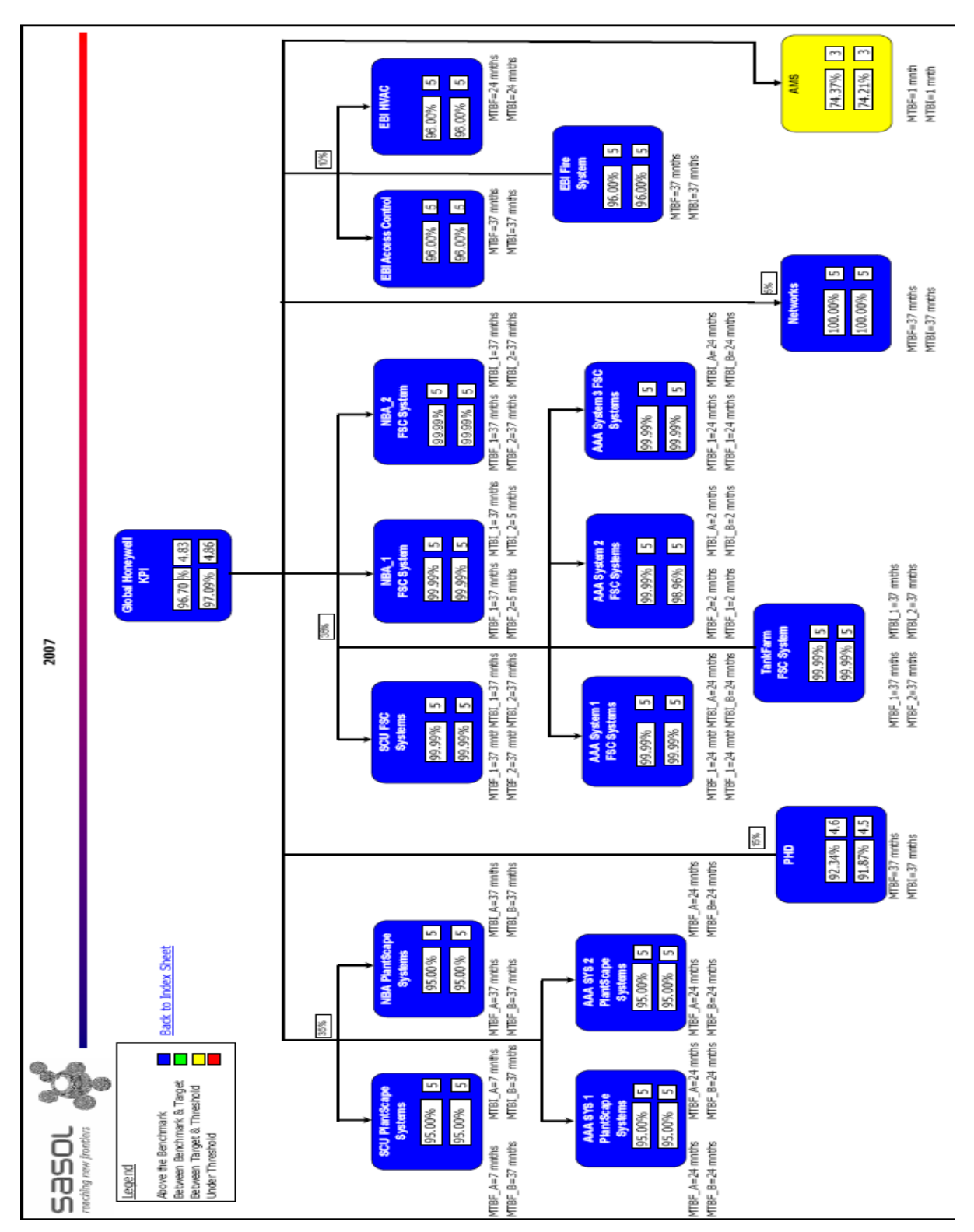

Figure A2: Global KPI tree

|                        |                      | Back to Ind | ex Sheet   |            |             |             | KPI His     | story     |            |           |          | <b>N</b> | <b>JSO</b> |        | <b>.</b> |
|------------------------|----------------------|-------------|------------|------------|-------------|-------------|-------------|-----------|------------|-----------|----------|----------|------------|--------|----------|
|                        | Aug-06               | Sep-06      | Oct-06     | Nov-06     | Dec-06      | Jan-07      | Feb-07      | Mar-07    | Apr-07     | May-07    | Jun-07   | Jul-07   | Aug-07     | Sep-07 | Oct-07   |
| PHD                    | 87.45                | 87.45       | 87.45      | 89.85      | 89.85       | 89.85       | 89.85       | 92.5      | 92.5       | 92.5      | 92.34    | 92.34    | 92.08      | 92.08  | 92.34    |
|                        |                      |             |            |            |             |             |             |           |            |           |          |          |            |        |          |
| Plantscape: SCU        | 91.5                 | 91.42       | 91.42      | 94.50      | 94.50       | 94.50       | 94.50       | 95.50     | 95.50      | 95.50     | 95.00    | 95.00    | 95.00      | 95.00  | 95.00    |
| BUT                    | 91.5                 | 91.5        | 91.5       | 94.50      | 94.50       | 94.50       | 94.50       | 95.50     | 95.50      | 95.50     | 95.00    | 95.00    | 95.00      | 95.00  | 95.00    |
| AAA Sys 1              | 91.5                 | 91.5        | 91.5       | 94.50      | 94.50       | 94.50       | 94.50       | 95.50     | 95.50      | 95.50     | 95.00    | 95.00    | 95.00      | 95.00  | 95.00    |
| AAA Sys 2              | 91.5                 | 91.5        | 91.5       | 94.50      | 94.50       | 94.50       | 94.50       | 95.50     | 95.50      | 95.50     | 95.00    | 95.00    | 95.00      | 95.00  | 95.00    |
| ESC: SCI               | 98.98                | 98.98       | 98.98      | 00.00      | 00.00       | 60,00       | 00.00       | 00,00     | 00 00      | 00.00     | 99,94    | 99,94    | 00,00      | 00.00  | 99,99    |
| NBA                    | 98.98                | 98.98       | 98.98      | 66.66      | 66.66       | 66.66       | 66.66       | 66.66     | 66.66      | 66.66     | 99.99    | 66.66    | 66.66      | 66.66  | 66.66    |
| Ŧ                      | 98.98                | 98.98       | 98.98      | 99.99      | 99.99       | 66.66       | 66.66       | 66.66     | 66.66      | 66.66     | 99.99    | 99.99    | 66.66      | 66.66  | 66.66    |
| AAA Sys 1              | 98.98                | 98.98       | 98.98      | 66.66      | 99.99       | 99.99       | 66.66       | 66.66     | 66.66      | 66.66     | 99.99    | 99.99    | 66.66      | 66.66  | 66.66    |
| AAA Sys 2              | 98.98                | 98.98       | 98.98      | 66.66      | 66.66       | 66.66       | 66'66       | 66.66     | 66.66      | 66.66     | 99.99    | 99.99    | 66.66      | 97.96  | 66.66    |
| AAA Sys 3              | 98.98                | 98.98       | 98.98      | 99.99      | 99.99       | 99.99       | 99.99       | 99.99     | 99.99      | 99.99     | 99.99    | 99.99    | 99.99      | 99.99  | 99.99    |
|                        |                      |             |            |            |             |             |             |           |            |           |          |          |            |        |          |
| EBI: Access Control    | 97.5                 | 97.5        | 97.5       | 98.5       | 98.5        | 98.5        | 98.5        | 98.5      | 98.5       | 98.5      | 96       | 96       | 96         | 96     | 96       |
| HVAC                   | 97.5                 | 97.5        | 97.5       | 98.5       | 98.5        | 98.5        | 98.5        | 98.5      | 98.5       | 98.5      | 96       | 96       | 96         | 96     | 96       |
| Fire                   | 97.5                 | 97.5        | 97.5       | 98.5       | 98.5        | 98.5        | 98.5        | 98.5      | 98.5       | 98.5      | 96       | 96       | 96         | 96     | 96       |
|                        |                      |             |            |            |             |             |             |           |            |           |          |          |            |        |          |
| Global KPI (Honeywell) | 94.20%               | 94.18%      | 94.18%     | 96.40%     | 96.40%      | 96.40%      | 96.40%      | 97.20%    | 97.20%     | 97.09%    | 96.70%   | 96.70%   | 96.66%     | 96.56% | 96.70%   |
|                        |                      |             |            |            | -           | oneywell (  | 3lobal KPI  |           |            |           |          |          |            |        |          |
|                        | 1000 001             |             |            |            |             |             |             |           |            |           |          |          |            |        |          |
|                        | %00.201              |             |            |            | 1000        |             | 5 C. M. K.  |           | 6-14 V S   |           | 10.00    |          |            |        |          |
|                        | 100.00%              |             |            |            |             |             | 1000        |           | 10000      |           |          |          |            |        |          |
|                        | 98.00%               |             | - Stores   |            |             |             | ļ           | ł         | ļ          | ł         |          | +        |            |        |          |
|                        | 94 00 M              |             |            |            |             |             | 1111        |           |            |           |          |          |            |        |          |
|                        | 84.00%               |             |            | 10 mm      |             |             |             | 1000      | New York   |           |          |          |            |        |          |
|                        | %00.28               |             |            | 1020       |             | 12.00       |             | 100       |            | 0.100     |          |          |            |        |          |
|                        | %00.08               |             | 1000       | 1000       |             | 10000       |             |           |            |           |          |          |            |        |          |
|                        | 00.00.00<br>86 00.00 |             |            |            |             | 1           |             | 14        |            | 100       |          |          |            |        |          |
|                        | ~~~~~                | Aug-06 Se   | p-06 Oct-0 | 5 Nov-06 D | ec-06 Jan-( | 07 Feb-07 I | Mar-07 Apr- | 07 May-07 | Jun-07 Jul | 07 Aug-07 | Sep-07 O | ct-07    |            |        |          |
|                        |                      | ,           |            |            |             |             |             |           |            | ,         |          |          |            |        |          |
|                        |                      |             |            |            |             |             |             |           |            |           |          |          |            |        |          |

Figure A3: KPI history

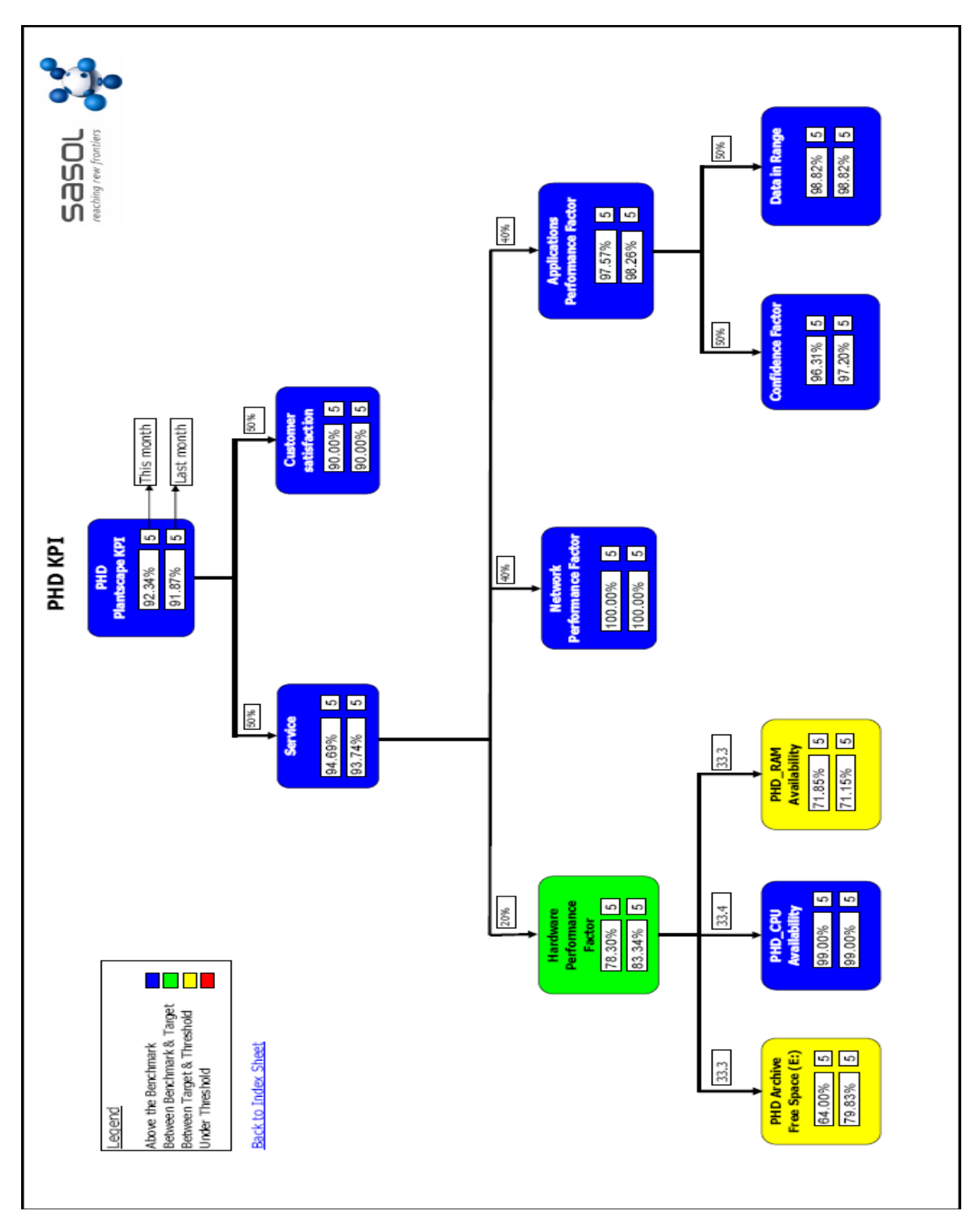

Figure A4: PHD KPI tree

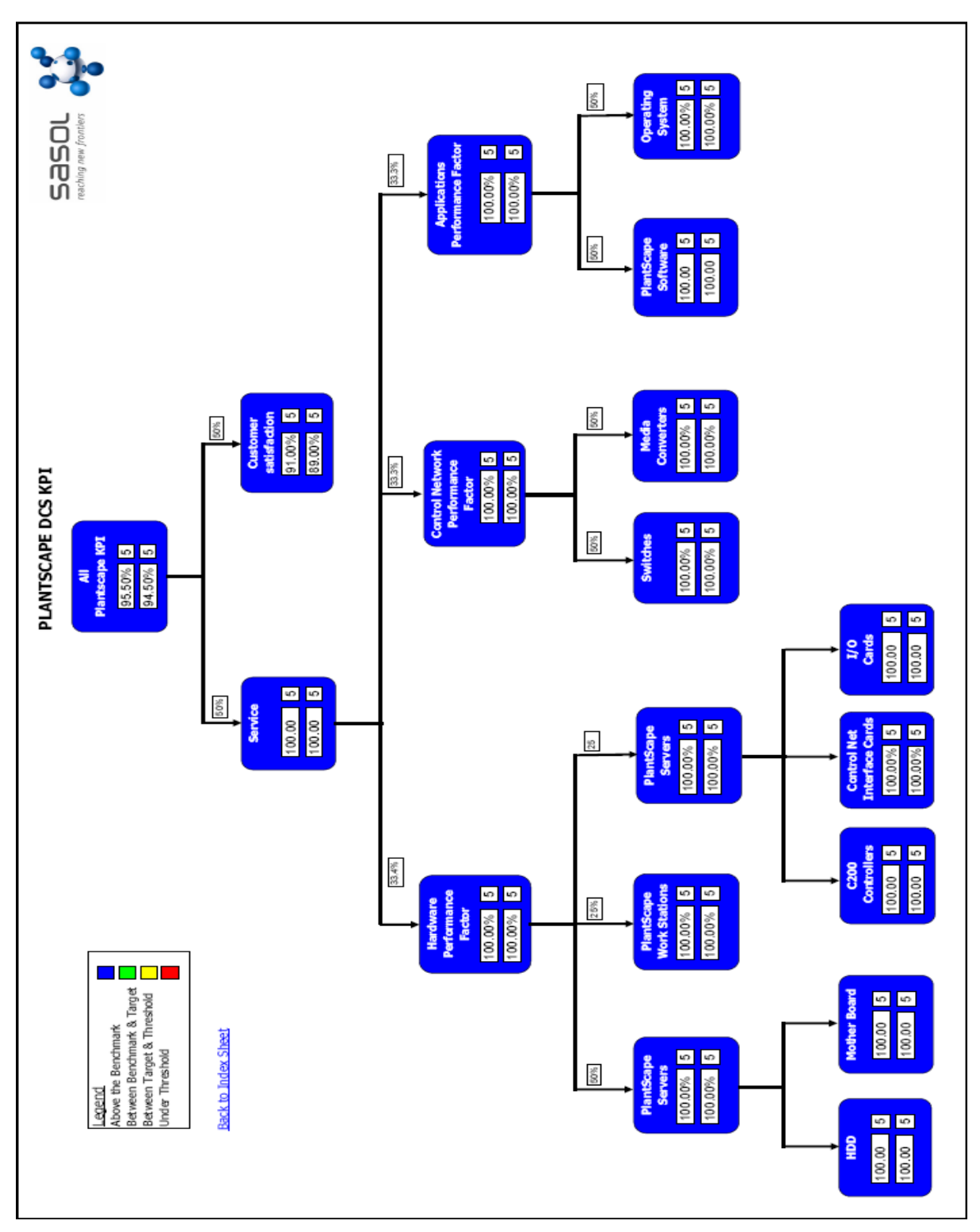

Figure A5: PlantScape KPI tree

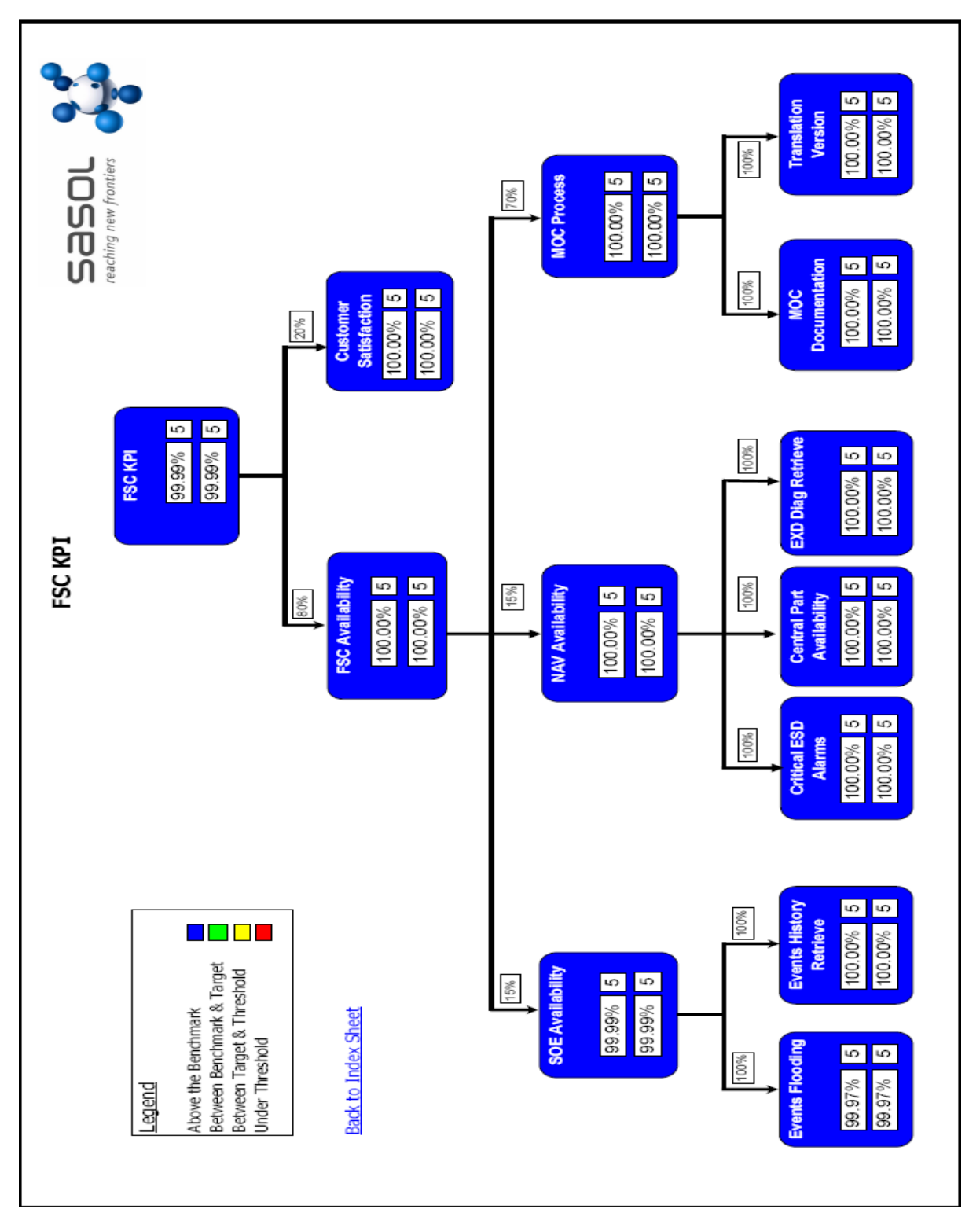

Figure A6: FSC KPI tree

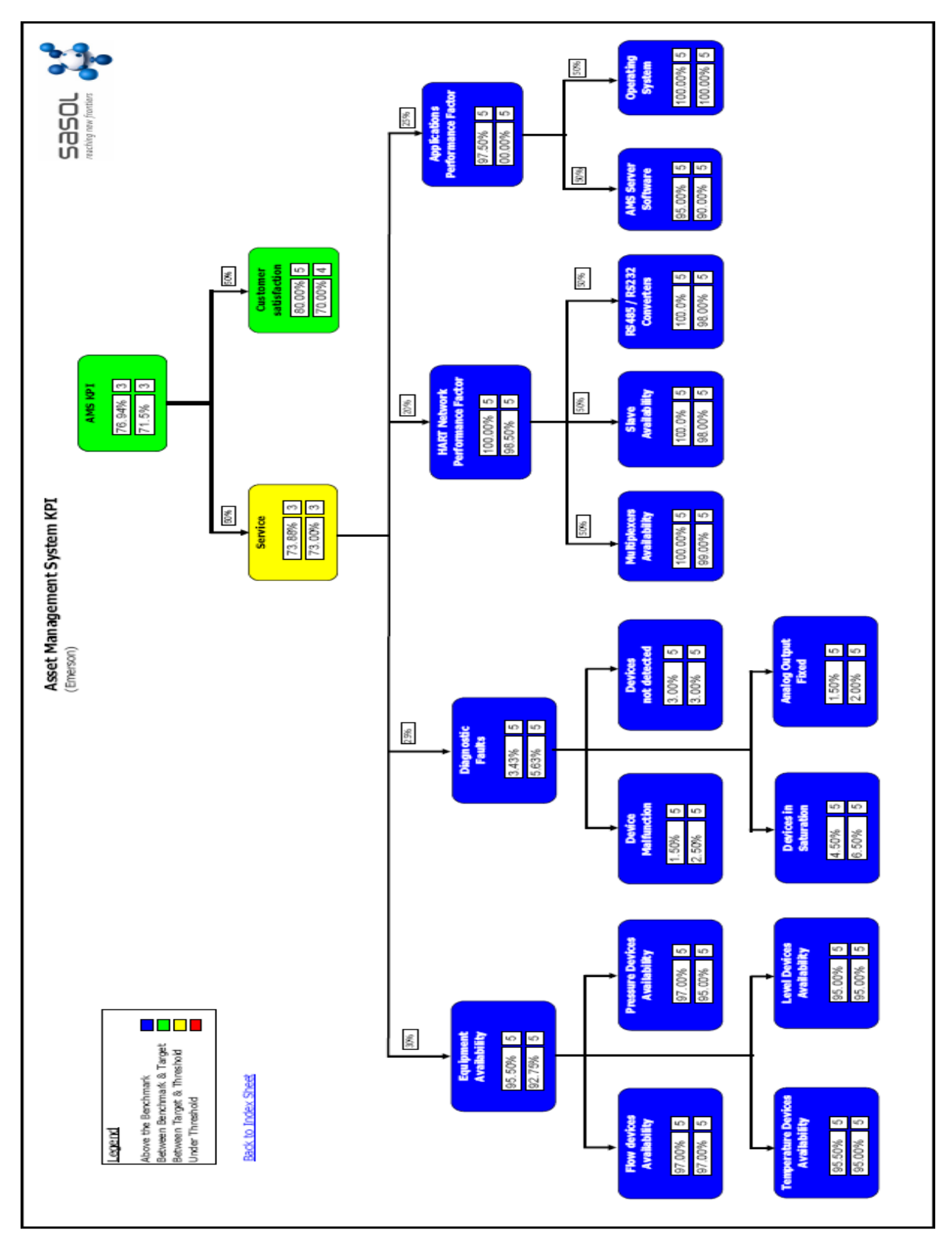

Figure A7: AMS KPI tree

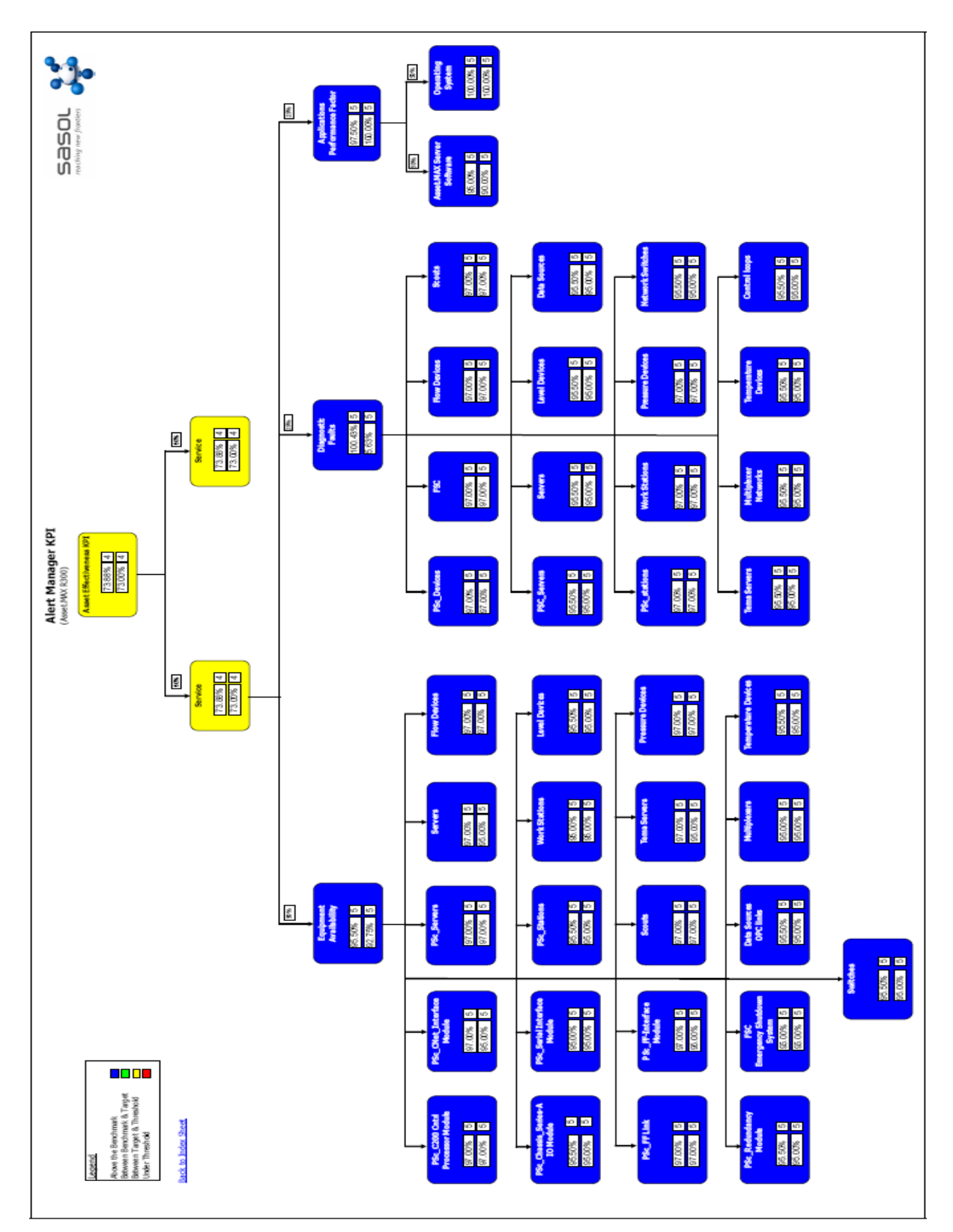

Figure A8: AlertManager KPI tree

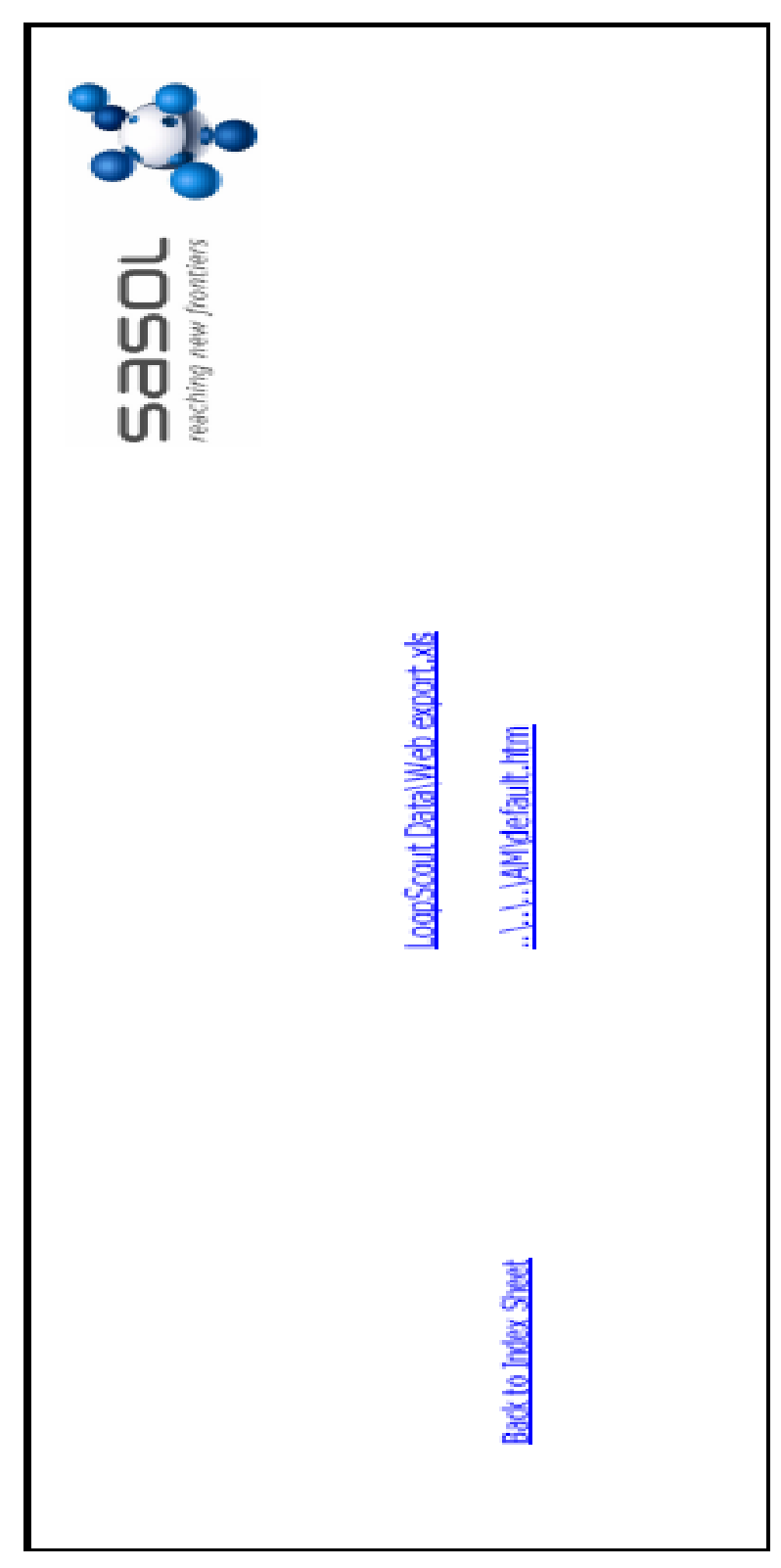

Figure A9: LoopScout KPI tree

# ANNEXURE B DVC6000 VALVE SIGNATURE

| ValveLink QuickReport<br>June 14, 2005<br>14:36:37                                                                                                    |                                                                                                    | admin<br>ValveLink SNAP-ON<br>ValveLink SNAP-ON<br>ValveLink SNAP-ON                                                                                                    |
|----------------------------------------------------------------------------------------------------|----------------------------------------------------------------------------------------------------|----------------------------------------------------------------------------------------------------|
| 593-FV-30026                                                                                                    | HART Tag N<br>Valve S<br>Actuator S<br>Instrument<br>Valve                                                                                                    | ame FV.30026<br>Style SLIDING STEM<br>Style Spring and Diaphragm<br>S/N 0016407145<br>S/N IA.17500.                                                                                                    |
| DVC6000 PD                                                                                                    | Firmware Revi<br>Hardware Revi                                                                                                    | ision -<br>ision -                                                                                                    |
| Master Spec Sheet [593-FV-3                                                                                                    | 30026]                                                                                                    | Ashushar                                                                                                    |
| Manufacturer: Fisher<br>Type: EZ<br>Size: 1 in<br>Class: 300<br>Rated Travel: 75.0 in<br>Actual Travel: 0.75 in<br>Stem Diameter: 0.375 in<br>Packing Type: TFE / Single<br>Inlet Pressure: | Seat Type: Metal<br>Leakage Class: IV<br>Port Diameter:<br>Port Type: Unbalanced<br>Flow Direction: Up<br>Push Down To: Close<br>Flow Tends To: Open<br>Unbalanced Area:                         | Actuator<br>Manufacturer: Fisher<br>Type: 667<br>Size: 34<br>Effective Area: 69.0 in2<br>Air: Opens<br>Lower Bench Set: 117.0 kPa<br>Upper Bench Set: 207.0 kPa<br>Nominal Supply Pressure: 215.0 kPa<br>Spring Rate: |
| Outlet Pressure:<br>Step Response [593-FV-3002                                                                                                    | 6]                                                                                                    |                                                                                                    |
| 23 Jun 2005 11:2                                                                                                    | 8:26 Batch                                                                                                    | Analyzed Data                                                                                                    |
|                                                                                                    |                                                                                                    | Deadband 0.25<br>Tuning Set: F<br>Standard Gain: 6.20<br>Standard Travel Rate: 3.10<br>High Perf. Gain:<br>High Perf. TVI Rate:<br>High Perf. Press Rate:<br>Notes                                                    |
| line (s                                                                                                    | Analyzed Data (all times in sec                                                                                                    | onds)                                                                                                    |
| $\begin{array}{cccccccccccccccccccccccccccccccccccc$                                                                                                    | $\begin{array}{cccccccccccccccccccccccccccccccccccc$                                                                                                    | $\begin{array}{cccccccccccccccccccccccccccccccccccc$                                                                                                    |
| 23         50         0           24         40         0           25         50         0                                                                                                 | 5         0.17         0.45         0.45           5         0.14         0.45         0.45           5         0.14         0.45         0.45           5         0.1         0.35         0.35 | 1.01         15.29         0.16         1.02           1.08         15.87         0.31         1.02           0.85         0.0         0.02         1.03                                                              |

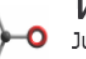

# ValveLink QuickReport

14:36:37

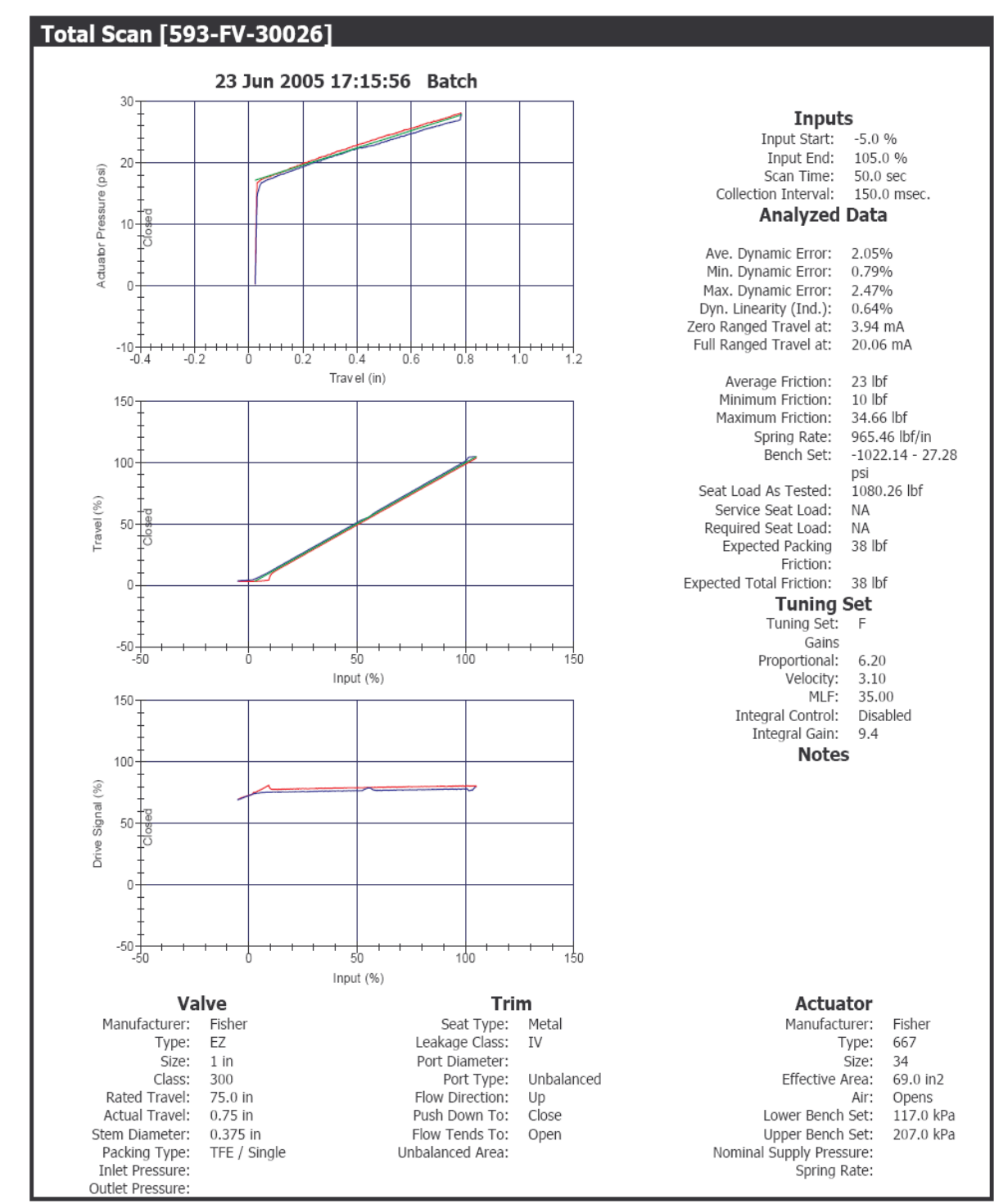

admin ValveLink SNAP-ON ValveLink SNAP-ON ValveLink SNAP-ON

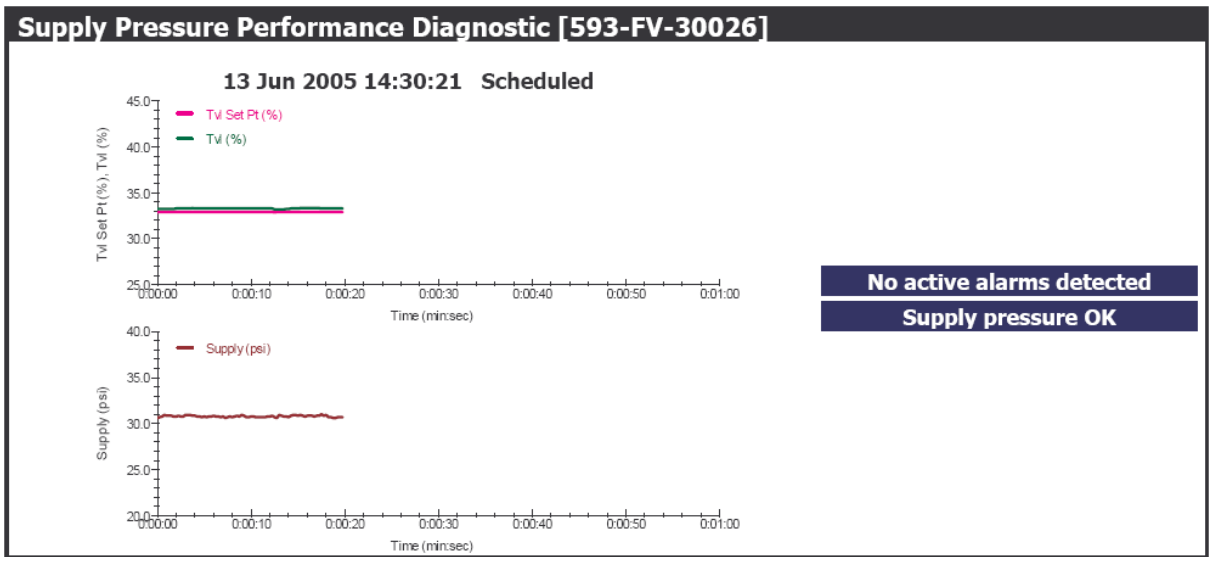

Figure B1: DVC6000 valve signature

# ANNEXURE C ASSET MAINTENANCE BLUEPRINT

|                   |                                                                                                    |                                    | _                                      |                                     | _                                       | _                                                                           |                                    | _                               |                                    | _                                  | _                                    |                                                              | _                                  | _                                                               |                                         | _                             | _                               |                                     | _                             |                                                                   | _                                      |                                                                         |                                | _                                                                    | _                            | _                                                               |                                     | _                                   |                                                             | _                            |                                                              | _                            |                                                                    | _                                    | _                                    |                                                                            | _                                                  | _                                                                        |                                | _                              | _                                    |
|-------------------|----------------------------------------------------------------------------------------------------|------------------------------------|----------------------------------------|-------------------------------------|-----------------------------------------|-----------------------------------------------------------------------------|------------------------------------|---------------------------------|------------------------------------|------------------------------------|--------------------------------------|--------------------------------------------------------------|------------------------------------|-----------------------------------------------------------------|-----------------------------------------|-------------------------------|---------------------------------|-------------------------------------|-------------------------------|-------------------------------------------------------------------|----------------------------------------|-------------------------------------------------------------------------|--------------------------------|----------------------------------------------------------------------|------------------------------|-----------------------------------------------------------------|-------------------------------------|-------------------------------------|-------------------------------------------------------------|------------------------------|--------------------------------------------------------------|------------------------------|--------------------------------------------------------------------|--------------------------------------|--------------------------------------|----------------------------------------------------------------------------|----------------------------------------------------|--------------------------------------------------------------------------|--------------------------------|--------------------------------|--------------------------------------|
|                   | Total Man Hours per year                                                                                                    | 1.1                                | 1.1                                    | 1.6                                 | 1.6                                     | 1.6                                                                         | 1.6                                | 1.6                             | 1.6                                | 1.6                                | 1.6                                  | 1.6                                                          | 1.6                                | 1.6                                                             | 2.3                                     | 1.6                           | 1.6                             | 1.6                                 | 1.6                           | 1.6                                                               | 1.6                                    | 1.6                                                                     | 1.6                            | 7.6                                                                  | 10.3                         | 1.2                                                             | 4.7                                 | 4.7                                 | 4.2                                                         | 7.2                          | 10.6                                                         | 1.2                          | 1.2                                                                | 3.2                                  | 3.2                                  | 3.2                                                                        | 4.6                                                | 4.6                                                                      | 4.6                            | 4.6                            | 4.6                                  |
|                   | Overhaul                                                                                                    | •                                  | •                                      | ŀ                                   | ŀ                                       | •                                                                           | •                                  | ÷                               |                                    | F                                  | •                                    | • •                                                          | ÷                                  | •                                                               | ŀ                                       | ÷                             | ·                               | •                                   | ÷                             | • •                                                               | ŀ                                      | • •                                                                     | H                              |                                                                      | Ħ                            | •                                                               | •                                   | ·                                   |                                                             | ŀ                            | • •                                                          | ŀ                            | •                                                                  | •                                    | •                                    |                                                                            | ŀ                                                  | •                                                                        | ŀ                              | ·                              |                                      |
|                   | UT, AT, VT, metal Density                                                                                                    | П                                  |                                        | T                                   | Π                                       | T                                                                           | Γ                                  | Π                               | T                                  | Π                                  |                                      | Τ                                                            | Π                                  | T                                                               | t                                       | Π                             | T                               | Τ                                   | Π                             | T                                                                 | Π                                      | T                                                                       | Π                              |                                                                      | Π                            | T                                                               | П                                   | Τ                                   |                                                             | Π                            | T                                                            | Π                            | T                                                                  | Π                                    |                                      | T                                                                          | Π                                                  | T                                                                        | Π                              | T                              |                                      |
| .qs               | Borescope or Videoprobe Ins                                                                                                    | П                                  | T                                      | T                                   | Π                                       | T                                                                           | T                                  | Π                               | T                                  | Π                                  |                                      | Γ                                                            | Π                                  | T                                                               | T                                       | Π                             | T                               | Γ                                   | Τ                             | T                                                                 | Π                                      | T                                                                       | Π                              |                                                                      | Π                            | T                                                               | Γ                                   | T                                   | T                                                           | Π                            | T                                                            | Π                            | T                                                                  | Π                                    |                                      | T                                                                          | Π                                                  | T                                                                        | Π                              | T                              |                                      |
|                   | Functional Test                                                                                                    | SD                                 | S                                      | SD                                  | SD                                      | S                                                                           | SD                                 | SD                              | 2<br>S                             | SD                                 | S                                    | SD                                                           | SD                                 | SD ,                                                            | SD                                      | SD                            | S C                             | SD                                  | SD                            | 2 G                                                               | SO                                     | n n                                                                     | SD                             | n n                                                                  | $\geq$                       | n n                                                             | SD                                  | SD                                  | S                                                           | S                            | 2<br>S<br>C                                                  | S                            | S                                                                  | SD                                   | SD                                   | SO                                                                         | SD                                                 | n n                                                                      | S                              | SD                             | SD                                   |
|                   | test qint                                                                                                    |                                    | •                                      |                                     | •                                       |                                                                             |                                    | •                               | • •                                | ŀ                                  | •                                    |                                                              | ÷                                  | • •                                                             |                                         |                               | •                               |                                     | ÷                             | • •                                                               | •                                      | • •                                                                     | •                              | •                                                                    |                              | , C                                                             | SD                                  | SD                                  |                                                             | •                            | SD                                                           | •                            | •                                                                  | SD                                   | SD                                   | SD                                                                         | •                                                  |                                                                          |                                | 4                              | •                                    |
|                   | Calibration Verification                                                                                                    |                                    | •                                      | SD                                  | SD                                      | DS C                                                                        | SD                                 | SD                              | 2<br>S                             | SD                                 | SD                                   | SD                                                           | SD                                 | SD ,                                                            | 48                                      | •                             | •                               | •                                   | •                             | • •                                                               | ŀ                                      | • •                                                                     | ŀ                              | • •                                                                  | $\left  \cdot \right $       | , C                                                             | SD                                  | SD                                  | • •                                                         | ·                            | 2D<br>SD                                                     | •                            | •                                                                  | •                                    | •                                    |                                                                            | •                                                  | •                                                                        | ŀ                              | •                              | •                                    |
|                   | Internal Inspection IS/Ex                                                                                                    | 48                                 | 48                                     | 48                                  | 48                                      | 48                                                                          | 48                                 | 48                              | 48                                 | 48                                 | 48                                   | 48                                                           | 48                                 | 48                                                              | 48                                      | 48                            | 48                              | 48                                  | 48                            | 48                                                                | 48                                     | 48                                                                      | 48                             | 48                                                                   |                              | 48                                                              | 48                                  | 48                                  | 48                                                          | 48                           | 48                                                           | 48                           | 48                                                                 | 48                                   | 48                                   | 48                                                                         | 48                                                 | 48                                                                       | 48                             | 48                             | 48                                   |
| X3/               | External Visual Inspection IS                                                                                                    | 24                                 | 24                                     | 24                                  | 24                                      | 24                                                                          | 24                                 | 24                              | 24                                 | 24                                 | 24                                   | 24                                                           | 24                                 | 24                                                              | 24                                      | 24                            | 24                              | 24                                  | 24                            | 24                                                                | 24                                     | 24                                                                      | 24                             | 24                                                                   | •                            | 24                                                              | 24                                  | 24                                  | 24                                                          | 24                           | 24                                                           | 24                           | 24                                                                 | 24                                   | 24                                   | 24                                                                         | 24                                                 | 24                                                                       | 24                             | 24                             | 24                                   |
|                   | Relief Valve Testing                                                                                                    |                                    |                                        |                                     | Ц                                       |                                                                             |                                    | Ц                               |                                    | Ц                                  |                                      |                                                              |                                    |                                                                 |                                         |                               |                                 |                                     |                               |                                                                   | Ш                                      |                                                                         | Ш                              |                                                                      | Ц                            |                                                                 |                                     |                                     |                                                             | Ц                            |                                                              | Ц                            |                                                                    |                                      |                                      |                                                                            |                                                    |                                                                          | Ш                              |                                |                                      |
|                   | Stroke Test                                                                                                    |                                    | •                                      | 8                                   | ଟ୍ଡ                                     | ଟ୍ୟ                                                                         | 38                                 | 8                               | ନ୍ନ                                | 8                                  | 8                                    | 88                                                           | ß                                  | S,                                                              | •                                       | ÷                             | •                               | • •                                 | ÷                             | • •                                                               | ŀ                                      | • •                                                                     | ŀ                              | • •                                                                  | ŀ                            | •                                                               | •                                   | •                                   | • •                                                         | ŀ                            | • •                                                          | ·                            | • •                                                                |                                      |                                      |                                                                            | ŀ                                                  | • •                                                                      | ŀ                              | •                              | •                                    |
|                   | Lubrication                                                                                                    | Ц                                  |                                        |                                     | Ц                                       |                                                                             |                                    | Ц                               |                                    | Ц                                  |                                      |                                                              | Ц                                  |                                                                 |                                         |                               |                                 |                                     | Ц                             |                                                                   | Ц                                      |                                                                         | Ц                              |                                                                      | Ц                            |                                                                 |                                     |                                     |                                                             | Ц                            |                                                              | Ц                            |                                                                    |                                      |                                      |                                                                            |                                                    |                                                                          | Ш                              |                                |                                      |
|                   | Clean & Inspect                                                                                                    |                                    | •                                      | ŀ                                   | ŀ                                       | •                                                                           | •                                  | ·                               | • •                                | ŀ                                  | •                                    | • •                                                          | ÷                                  | ۰ C                                                             | <u>,</u>                                | ·                             | •                               | • •                                 | ·                             | • •                                                               | ŀ                                      | ۰ GS                                                                    | ŀ                              | • G                                                                  | S                            | ۰ C                                                             | 98                                  | <del>8</del>                        | 20                                                          | ß                            | • •                                                          | ŀ                            | •                                                                  | •                                    | •                                    | • •                                                                        | ŀ                                                  | •                                                                        | S                              | SD                             | •                                    |
| ອເ                | Mechanical Inspection off li                                                                                                    | Ш                                  |                                        |                                     | Ц                                       |                                                                             |                                    | Ц                               |                                    | Ц                                  |                                      |                                                              | Ц                                  |                                                                 | L                                       |                               |                                 |                                     | Ц                             |                                                                   | Ц                                      |                                                                         | Ц                              |                                                                      | Ц                            |                                                                 |                                     |                                     |                                                             | Ц                            |                                                              | Ц                            |                                                                    |                                      |                                      |                                                                            | Ц                                                  |                                                                          | Ш                              |                                |                                      |
| ection            | Production Operator's Daily Insp                                                                                                    | Ц                                  |                                        | L                                   | Ц                                       | $\downarrow$                                                                |                                    | Ц                               |                                    | Ц                                  |                                      |                                                              | Ц                                  |                                                                 | L                                       | Ц                             | $\downarrow$                    |                                     | Ц                             |                                                                   | Ц                                      | 1                                                                       | Ц                              |                                                                      | Ц                            | $\downarrow$                                                    |                                     | Ц                                   |                                                             | Ц                            |                                                              | Ц                            | $\downarrow$                                                       |                                      |                                      |                                                                            | Ц                                                  | 1                                                                        | Ц                              |                                |                                      |
| uw                | System Engineering Walkdo                                                                                                    | ≥                                  | 22                                     | ≥≥                                  | ≥:                                      | ≥≥                                                                          | Z                                  | ≥:                              | ≥≥                                 | ≥                                  | 22                                   | ≥≥                                                           | ≥                                  | 2                                                               | Z                                       | ≥                             | 22                              | 2 N                                 | ≥:                            | ≥≥                                                                | ≥:                                     | ≥≥                                                                      | ≥                              | ≥≥                                                                   | ≥                            | ≥≩                                                              | Z                                   | ≥:                                  | ≥≥                                                          | ≥:                           | ≥≥                                                           | ≥:                           | ≥≥                                                                 | 2                                    | 22                                   | ≥≥                                                                         | $\geq$                                             | 3                                                                        | : >                            | 3                              | 2                                    |
| NDE)              | Non Destructive Examination (                                                                                                    |                                    |                                        |                                     |                                         | 1                                                                           |                                    | Ц                               |                                    |                                    |                                      |                                                              |                                    | 1                                                               |                                         |                               |                                 |                                     |                               |                                                                   |                                        | 1                                                                       |                                |                                                                      |                              |                                                                 |                                     |                                     |                                                             | Ц                            |                                                              |                              | 1                                                                  |                                      |                                      |                                                                            |                                                    | 1                                                                        |                                |                                |                                      |
| ອເ                | Mechanical Inspection on li                                                                                                    | Ц                                  |                                        | L                                   | Ц                                       | $\downarrow$                                                                |                                    | Ц                               |                                    | Ц                                  |                                      |                                                              | Ц                                  | $\perp$                                                         | L                                       | $\square$                     | $\downarrow$                    |                                     | Ц                             | $\perp$                                                           | Ц                                      | $\downarrow$                                                            | Ц                              |                                                                      | Ц                            | $\downarrow$                                                    |                                     | Ц                                   |                                                             | Ц                            | $\perp$                                                      | Ц                            | $\downarrow$                                                       |                                      |                                      |                                                                            | Ц                                                  | $\downarrow$                                                             | Ц                              |                                |                                      |
| (enue)            | Diagnostic Scan (Valve Signat                                                                                                    |                                    | •                                      | S                                   | S                                       | S                                                                           | SB                                 | SD                              | 2<br>S<br>D                        | S                                  | S                                    | SD                                                           | SD                                 | S ,                                                             | •                                       | ŀ                             | •                               | •                                   | •                             | • •                                                               | ŀ                                      | • •                                                                     | Ŀ                              | • •                                                                  | Ŀ                            | •                                                               | •                                   | •                                   | • •                                                         | ŀ                            | • •                                                          | ŀ                            | •                                                                  | •                                    | •                                    | • •                                                                        | ŀ                                                  | •                                                                        | ŀ                              | •                              | 1                                    |
| ßuip              | Performance Monitoring/Trene                                                                                                    | 1                                  | •                                      | •                                   | ŀ                                       | •                                                                           |                                    | •                               | • •                                |                                    | •                                    | • •                                                          | •                                  | •                                                               | •                                       | •                             | •                               | •                                   | 1                             | • •                                                               | $ \cdot $                              | • •                                                                     | ŀ                              | • •                                                                  | ŀ                            | •                                                               |                                     | •                                   | • •                                                         | ľ                            | • •                                                          | •                            | •                                                                  | 1                                    | •                                    | • •                                                                        | 1                                                  | •                                                                        | Ľ                              |                                | 4                                    |
| f                 | Health Monitoring/Trending                                                                                                    | 0                                  | 00                                     | 0                                   | 0                                       | 00                                                                          | 0                                  | 0                               |                                    | 0                                  | 00                                   | 0                                                            | 0                                  | 0                                                               | 0                                       | 0                             | 00                              | 0                                   | 0                             | 00                                                                | 0                                      | 00                                                                      | 0                              | 00                                                                   |                              | 00                                                              | 0                                   | 0                                   | 00                                                          | 0                            | 00                                                           | 0                            | 00                                                                 | 0                                    | 00                                   |                                                                            | 0                                                  | 00                                                                       | 0                              | 0                              | С                                    |
|                   | Ultrasonics/Sonics                                                                                                    | Н                                  |                                        | ╞                                   | Ц                                       | ╀                                                                           | ╞                                  | Ц                               | ╀                                  | μ                                  |                                      | +                                                            | Ц                                  | +                                                               | ╞                                       | $\square$                     | $\downarrow$                    | $\bot$                              | Ц                             | +                                                                 | Ц                                      | +                                                                       | Ц                              |                                                                      | Ц                            | $\downarrow$                                                    | Ц                                   | Ц                                   | +                                                           | Ц                            | ╀                                                            | Ц                            | $\downarrow$                                                       |                                      |                                      | $\downarrow$                                                               | $\square$                                          | $\downarrow$                                                             | Н                              |                                |                                      |
| LG)               | Spot Radiometer (Temperatu                                                                                                    | Н                                  | _                                      | ╞                                   | Ц                                       | ╀                                                                           | ╞                                  | Ц                               | ╀                                  | Ц                                  |                                      | +                                                            | Ц                                  | +                                                               | ╞                                       | $\square$                     | +                               | +                                   | Ц                             | +                                                                 | Н                                      | ╀                                                                       | Н                              | +                                                                    | Н                            | +                                                               | $\square$                           | Ц                                   | +                                                           | Ц                            | ╀                                                            | Ц                            | +                                                                  |                                      |                                      | ╀                                                                          | $\square$                                          | +                                                                        | Н                              | +                              |                                      |
|                   | IK Thermography                                                                                                    | Н                                  | _                                      | ╞                                   | Ц                                       | ╀                                                                           | ╞                                  | Ц                               | ╀                                  | Ц                                  |                                      | +                                                            | Ц                                  | +                                                               | ╞                                       | $\square$                     | +                               | +                                   | Ц                             | +                                                                 | Н                                      | ╀                                                                       | Н                              | +                                                                    | Ц                            | +                                                               | $\square$                           | $\square$                           | +                                                           | Ц                            | ╀                                                            | Ц                            | +                                                                  |                                      |                                      | ╀                                                                          | $\square$                                          | +                                                                        | Н                              | 4                              |                                      |
|                   | eieylsnA liO                                                                                                    | ┦                                  | _                                      | ╞                                   | Н                                       | +                                                                           | ╞                                  | Н                               | ╀                                  | μ                                  |                                      | +                                                            | Ц                                  | +                                                               | ╞                                       | $\square$                     | +                               | +                                   | $\parallel$                   | +                                                                 | Н                                      | +                                                                       | Н                              | +                                                                    | Н                            | +                                                               | $\square$                           | $\parallel$                         | +                                                           | Н                            | ╀                                                            | Н                            | +                                                                  |                                      | +                                    | +                                                                          | $\square$                                          | +                                                                        | $\square$                      | 4                              | _                                    |
|                   | vibration Analysis                                                                                                    | 5                                  | 000                                    | 2 00                                |                                         |                                                                             | - 10                               |                                 | - 10                               | 10                                 | 10.0                                 |                                                              |                                    | ~ 4                                                             | 2 00                                    |                               | ~ 0                             |                                     |                               |                                                                   |                                        |                                                                         |                                |                                                                      |                              |                                                                 |                                     |                                     |                                                             |                              | 0.00                                                         |                              | 00 00                                                              | 2 10                                 |                                      |                                                                            | 0                                                  | 0.0                                                                      | 10                             | م                              | _                                    |
|                   | IdW                                                                                                    | 9 10                               | 5 95.<br>8 95.                         | 6 15                                | 9 13.                                   | 9 13.                                                                       | 5 12(                              | 8 10                            | 90                                 | 9 10                               | 9 10                                 | 6 10<br>10                                                   | 5 10;                              | 10,10                                                           | 2 10                                    | 8 12                          | 010                             | 6 10;                               | 6 10;<br>20;                  | 6 10<br>10                                                        | 8 10;                                  | 0<br>1<br>96                                                            | 88.                            | 88.88                                                                | 5 12                         | 172                                                             | 2 16                                | 2 13.                               | 99                                                          | 10                           | 7 86.                                                        | 5 14                         | 7 86.                                                              | 8 12                                 | 8 12                                 | 5 10<br>10                                                                 | 111                                                | 2 10                                                                     | 3 93.                          | 7 85.                          | 8                                    |
|                   | ACR                                                                                                    | 65.                                | 63.0                                   | 63.0                                | 65.                                     | 65.0                                                                        | 52.                                | 8                               | 65.                                | 65.                                | 65.                                  | 63.0                                                         | 63.(                               | 8                                                               | 67.                                     | 63.                           | 63.0                            | 63.0                                | 63.(                          | 8                                                                 | 50.                                    | 60                                                                      | 8                              | 82                                                                   | 51.                          | 88                                                              | 67.                                 | . 19                                | 8 8                                                         | 38                           | 21.                                                          | 73.(                         | 21.                                                                | 63.0                                 | 63.0                                 | 63.0                                                                       | 38.                                                | 29.                                                                      | 23.                            | 26.                            | 35                                   |
|                   | Department                                                                                                    | E&I                                |                                        |                                     | E81                                     | 18<br>18<br>18                                                              | E81                                | E81                             |                                    | E&I                                | E81                                  |                                                              | E&I                                |                                                                 |                                         | E&I                           |                                 | E81                                 | E&I                           |                                                                   | Ш<br>В<br>I                            |                                                                         | E&I                            | E SI                                                                 | E&I                          | ц<br>П<br>П<br>П<br>П                                           | E8I                                 | Т<br>В<br>Ш                         |                                                             | E81                          |                                                              | E8I                          |                                                                    | E&I                                  | E81                                  |                                                                            | E&I                                                | E R                                                                      | E&I                            | E81                            | E&I                                  |
| tenance Blueprint | Inst<br>D = Deliy<br>D = Deliy<br>D = Deliy<br>W = Weekly<br>W = Wonthy<br>Number = X Months<br>Number = X Months<br>Number = X Months<br>Sci = Standard Operating Procedures (Production Task)<br>Sci = Standard Operating Procedures (Production Task)<br>Sci = Standard Operating Procedures (Production Task)<br>RTF = Run to Falue<br>RTF = Run to Falue | MP15S MAIN Control Valve (Elec)    | KC-1002 PAIR INLET On/Off Value (Elec) | RE-1041 FG OUT Control Valve (Elec) | HHBF TO HP40S MAIN Control Valve (Elec) | LLP2S MAIN Control Valve (Elec)<br>kr0-4002 TO MX-4004 Control Valve (Elec) | ES-3061 LLP2S Control Valve (Elec) | 593DM-2021 Control Valve (Elec) | LPM-1004 TIBF CONTROL VAIVE (Elec) | LP5S MAIN Control Valve (Elec)     | BF TO LP5S MAIN Control Valve (Elec) | RE-1041 FG IN Control Valve (Elec)                           | RE-1041 FG IN Control Valve (Elec) | RE-1041 FG IN Control Valve (Elec)<br>HT-1040 LIV FLAME SCANNER | CAUSTIC INCIN. WWA Coriolis Flow Sensor | MX-1001 PAIR DP Flow Tx (SIS) | 593KC-1002 DISCHARGE DP Flow TX | KC-1002 TO MX-1001 DF Flow Tx (313) | KC-1002 TO MX-1001 DP Flow TX | KC-1002 TO MX-1001 DP Flow 1x (SIS)<br>593MX-1001 PAIR DP Flow Tx | 593PC-1010 TO 593VL-2010 VA FLOW TRANS | B93PK-1013 TO 593DM-2036 DP FLOW TRANS<br>PC-2003 TO VL-2010 VA Flow Tx | PC-4013ABTO EX-4015 VA Flow Tx | PC-4040ABTO VL-4050 VA Flow TX<br>BLICH TO 593VI -4010 VA FLOW TRANS | 593VL-4050 Level Gauge       | DM-2011 INTERFACE Disp Level TX<br>592DM-1004 DD1 evel TX (SIS) | TK-6003 DP Level TX (Bubbler) (SIS) | TK-6004 DP Level Tx (Bubbler) (SIS) | DM-2007 DP Level TX (Bubbler)                               | 593DM-1004 DP Level Tx       | EA product tank - LT                                         | 593TK-4009 Radar Level Tx    | LIQUID RECEIVER LEVEL TRANSMITTER                                  | PX-1001A DP Level TX (Bubbler) (SIS) | PX-1001B DP Level Tx (Bubbler) (SIS) | PX-1002 DP Level 1X (Bubbler) (SIS)<br>PX-1004 LEVEL DP Level TX (Bubbler) | RE-4060 DP Level Tx (Dia Seal) + Displacement Type | 593RE-3020 DP LEVEL TRANS (DIA SEAL)<br>NI -4040 DP I avai Tv (Dia Saal) | EX-3014 DP Level Tx (Dia Seal) | VL-2020 DP Level TX (Dia Seal) | DM-3015 UPPEK DP Level 1X (DIa Seal) |
| Asset Mair        | Frequency Leas                                                                                                    | 80-593-0700-00-UTIL-STEAM-TV-70015 | 0-593-0100-KC-1002-XV-10089            | 0-593-0100-RE-1041-TV-10080         | 30-593-0700-00-UTIL-STEAM-TV-70012      | 30-593-0700-00-UTIL-STEAM-TV-70017<br>10-593-0100-KC-1002-EV-10022          | 10-593-0300-ES-3061-FV-30049       | 30-593-0200-DM-2021-PV-20010    | 0-593-0100-UM-1004-LV-10007        | 90-593-0700-00-UTIL-STEAM-PV-70018 | 0-593-0700-00-UTIL-STEAM-TV-70019    | 0-593-0100-ES-1002-FV-10007<br>0-593-0100-RE-1041-TV-10078A1 | 30-593-0100-RE-1041-TV-10078B      | 30-593-0100-RE-1041-TV-10078C<br>10-593-0100-HT-1040-RE-100078  | 0-593-0600-TK-6001-FE-60073             | 30-593-0100-MX-1001-FT-10004  | 30-593-0100-KC-1002-FT-10020    | 0-593-0100-KC-1002-FT-10021         | 0-593-0100-KC-1002-FT-10023   | 80-593-0100-KC-1002-F1-10024<br>00-593-0100-MX-1001-FT-10003      | 30-593-0100-PC-1010A-FT-10018          | 00-593-0100-PK-1013-1-FI-10033<br>10-593-0200-PC-2003-FT-20063          | 30-593-0400-PC-4013B-FT-40020  | 30-593-0400-PC-4040A-FT-40044<br>10-593-0400-VL-4010-FT-40010        | 30-593-0400-VL-4050-LG-40039 | 30-593-0200-DM-2011-LT-20002<br>10-593-0100-DM-1004-LT-10008    | 10-593-0600-TK-6003-LT-60007        | 30-593-0600-TK-6004-LT-60010        | 0-593-0200-DM-2007-LT-20012<br>10-593-0200-DM-2007-LT-20070 | 30-593-0100-DM-1004-LT-10007 | 30-593-0700-DM-7051-LI-70010<br>30-597-0BL2-TK-9302-LT-9301A | 30-593-0400-TK-4009-LT-40079 | 30-593-0700-DM-7033-LT-70017<br>0-593-0700-KC-2034-DM-7032I T70012 | 0-593-0100-PX-1001A-LT-10031         | 30-593-0100-PX-1001B-LT-10035        | 0-593-0100-PX-1002-L1-10041<br>0-593-0100-PX-1004-LT-10030                 | 30-593-0400-RE-4060-LT-40035                       | 30-593-0300-RE-3020-LT-30008<br>10-593-0400-VI -4040-LT-40025            | 0-593-0300-EX-3014-LT-30006    | 30-593-0200-VL-2020-LT-20004   | 30-593-0300-DM-3015-L1-30045         |

Figure C1: Asset maintenance blueprint

# ANNEXURE D MAINTENANCE PROCEDURE

# **PHD Maintenance Procedure**

## Introduction

This document provides the system administrator with a standard work procedure to determine whether PHD is functioning correctly on the local machine where PHD is installed.

## Purpose

This document is to be used as a quick reference. It defines the various maintenance tasks that need to be performed on a Historian PHD system. This procedure will set a standard on the tasks to be executed for preventative maintenance on all Historian PHD systems.

## Scope

This document is intended for the use of the Honeywell support personnel, both locally at the SASOL site as well as where offsite work is to be performed, it can also be distributed to offsite customers where Honeywell support personnel delivered services as part of ongoing support.

## System maintenance Procedure

#### PHDMAN command window

- Log on to the PHD server locally or with a remote access tool.
- Open a command window and type "phdman" to open the PHD Management console.
- To change from the current window back to the phdman prompt you need to press 'ctrl c' on the keyboard or open a new window and type in "phdman".
- Type in "*mon sys*". A window will open with all the RDI's that are configured on PHD for that specified server.
- The RDI's must be in an active, active state for the *state* and *interface* heading. The rdistate must change between scan and idle mode, an indication that the interface is working correctly. In the same window in the top left corner the system state must be active. In the top right hand corner is the store process. Process state must be active and data store must be enabled if history needs to be stored in the archives.

| 🍠 PHDManager - localhost/3                                                                                                    | 100                                                                                                    |                                                                                                    |                                                                            |                                                                             |                                                                                                  | _ 🗆 🗡                                                                                                    |
|----------------------------------------------------------------------------------------------------|----------------------------------------------------------------------------------------------------|----------------------------------------------------------------------------------------------------|----------------------------------------------------------------------------|-----------------------------------------------------------------------------|--------------------------------------------------------------------------------------------------|----------------------------------------------------------------------------------------------------|
| +<br>  System state: ACTIU<br>  Current time: 02-F1<br>+                                                                                                    | E<br>EB-2005 14:14:                                                                                                    | 53<br>Ir                                                                                                    | Process<br>Data st<br>Priority [I<br>nterval/off<br>Interval<br>Store rate | ORE PR<br>state:<br>orage:<br>o/Hi]:<br>[rem]:<br>used:<br>nerr]:<br>[avg]: | OCESS<br>ACTIVE<br>ENABLED<br>9 [7/9]<br>300/0 [7<br>1 (0%)<br>0 [3384]<br>3384.0/s              | 1 <b>k</b><br>12268.4/                                                                                                    |
| +<br>¦ RDI Name STATE                                                                                                    | REALT I<br>INTERFACE                                                                                                    | ME DATA IN<br>RDISTATE                                                                                               | NTERFACES<br>SH TU RC                                                      | RS OFS                                                                      | HRM NSCAL                                                                                        | N NTAGS                                                                                                    |
| I OTOKON ACTIVE<br>SC.AB_U01 ACTIVE<br>SC.AB_U01 ACTIVE<br>SC.AD_FFS INACTIVI<br>SC.AD_FFS INACTIVI<br>SC.AD_FIRE INACTIVI<br>SC.AD_GASN ACTIVE<br>SC.CT_COAL ACTIVE<br>SC_ENVIRO INACTIVI<br>SC_FNUIRO INACTIVI<br>SC_FNUIRO INACTIVI<br>SC_FNUIRA ACTIVE<br>SC_MO_U212 ACTIVE<br>SC_MO_U219 ACTIVE<br>SC_MO_U219 ACTIVE<br>SC_PS_U265 ACTIVE<br>SC_PS_U265 ACTIVE<br>SC_PS_U81 INACTIVI<br>SC_PS_U81 INACTIVI<br>SC_SM_UAO ACTIVE<br>SC_SM_UAO ACTIVE<br>SC_SM_UAO ACTIVE<br>SC_MUU03 INACTIVI<br>SC_PS_U245 ACTIVE<br>SC_FN_U244 INACTIVI<br>SC_PS_U245 ACTIVE<br>SC_FN_U245 ACTIVE<br>SC_FN_U245 ACTIVE<br>SC_PS_U245 ACTIVE<br>SC_PS_U245 ACTIVE<br>SC_PS_U245 ACTIVE<br>SC_PS_U245 ACTIVE<br>SC_PS_U245 ACTIVE<br>SC_PS_U245 ACTIVE<br>SC_PS_U245 ACTIVE | ACTIVE<br>ACTIVE<br>ACTIVE<br>ACTIVE<br>INACTIVE<br>ACTIVE<br>ACTIVE | IDLE<br>SCAN<br>SCAN<br>SCAN<br>SCAN<br>SCAN<br>SCAN<br>IDLE<br>IDLE<br>IDLE<br>IDLE<br>IDLE<br>IDLE<br>IDLE<br>IDLE |                                                                            | 50550505555555555555555555555555555555                                      | 0<br>5<br>5<br>5<br>5<br>5<br>5<br>5<br>5<br>5<br>5<br>5<br>5<br>5<br>5<br>5<br>5<br>5<br>5<br>5 | $\begin{array}{c} \\ 0 & 121 \\ 121 \\ 0 & 621 \\ 0 & 0 \\ 1 & 576 \\ 1 & 576 \\ 0 & 0 \\ 1 & 57 \\ 0 & 0 \\ 1 & 57 \\ 0 & 0 \\ 1 & 57 \\ 0 & 0 \\ 1 & 57 \\ 0 & 0 \\ 1 & 1071 \\ 1 & 1071 $ |

Figure 1 Real-time Data Interface

In a PHD Management console window type in "*mon sec*" you can find information in this window:

- When PHD was last restarted.
- Tags currently defined in the system.
- Pool used.
- If the pool used is 100%, the tag no is all used and PHD will not work correctly No new tags will be built into the PHD.

| 🍠 PHDManager - localhost/3100                                                                                                    |                                                                                                    |
|----------------------------------------------------------------------------------------------------|----------------------------------------------------------------------------------------------------|
| <pre>     PHDManager - localhost/3100     Section size: 50864128     Creation time: 02-FEB-05 13:49:10     Max tagno: 150000     Tags defined: 8272     Max routing: 2     Pool size: 38252493     Pool used: 2861480 (7.5%)     Section size: 86577152     Creation time: 02-FEB-05 13:48:42     Max tagno: 150000     Tags defined: 8272     Max tagno: 150000     Tags defined: 8272     Max tagno: 150000     Tags defined: 8272     Hash slots: 12503     Hash slots: 12503 </pre> | <pre>\$\begin{bmatrix}     Section size: 1544192     Section time: 02-FEB-05 13:48:37     Creation time: 02-FEB-05 13:48:37     Section size: 2297856     Creation time: 02-FEB-05 13:49:10     Max modules: 10000     Max functions: 1000     Max functions: 1000     Max functions: 3     Functions: 3     Hash slots: 2753     Pool size: 2048000     Pool used: 254 (0.0%)     ++ </pre> |
| Press CONTROL/C to exit monitor                                                                                                    | <b>▼</b>                                                                                                    |

Figure 2 Sections

# Reports

In a PHD Management console window type in: "*rep sum*". A system summary will be given of the system state.

- Number of collecting tags.
- Total range errors.
- Data confidence.

| 🍠 PHDManager - localhost/3100                                                                          |                                          |                                                 |                                       |   |
|----------------------------------------------------------------------------------------------------|------------------------------------------|-------------------------------------------------|---------------------------------------|---|
| Uniformance PHD Manager. Version<br>(C)Copyright 1991-2003 Honeywell                                   | 201.1.5.1<br>Internatio                  | onal Inc.                                       |                                       | - |
| Connecting To Uniformance PHD Se<br>PHDManager> rep sum<br>PHD TA<br>Collected from 02-FEE             | erver: loca<br>G STATISTI<br>3-05 13:49: | lhost/3100<br>CS REPORT<br>10.676 to 02-1       | FEB-05 14:17:20                       |   |
|                                                                                                    | SYSTEM SUM                               | MARY                                            |                                       |   |
| Number of tags sam<br>Total queue overwrite<br>Total range error                                       | npled:<br>tags:<br>tags:                 | 7151<br>4<br>14                                 |                                       |   |
|                                                                                                    | AVERAGE                                  | MIN                                             | MAX                                   |   |
| Analog data compression:<br>Discrete data compression:<br>Data confidence:<br>Percentage gross errors: | 2.908<br>3.934<br>89.180<br>0.000%       | 1 .000<br>1 .000<br>0 .000<br>0 .000<br>0 .000% | 205.875<br>9.667<br>100.000<br>0.000% |   |
| PHDManager> _                                                                                          |                                          |                                                 |                                       | • |

Figure 3 System Summary

In a PHD Management console window type in: "rep con xxx c:\Logs.txt"

- A window will open with the tags with the lowest confidence.
- The xxx specify the number of worst confidence tags to return.
- Export the data to text file using the optional last parameter to specify the path.

| 🝠 PHDMana                                                   | ager - loca                                                                       | alhost/3100                                                                                                    |                                                                                                    |          |
|-------------------------------------------------------------|-----------------------------------------------------------------------------------|----------------------------------------------------------------------------------------------------|----------------------------------------------------------------------------------------------------|----------|
| Uniforman<br>(C)Copyr:                                      | nce PHD<br>ight 19                                                                | Manager. Version 201<br>91-2003 Honeywell Inte                                                                                                    | .1.5.1<br>ernational Inc.                                                                                | <b>_</b> |
| Connectir<br>PHDManage                                      | ng To U<br>er> rep<br>Coll                                                        | niformance PHD Server<br>con<br>PHD TAG STI<br>ected from 02-FEB-05 :                                                                                                 | : localhost/3100<br>ATISTICS REPORT<br>L3:49:10.676 to 02-FEB-05 14:27:29                                |          |
|                                                             |                                                                                   | WORST 10 DAT                                                                                                    | A CONFIDENCE TAGS                                                                                        |          |
|                                                             | TAGNO                                                                             | TAGNAME                                                                                                    | AVERAGE CONFIDENCE                                                                                       |          |
| 1)<br>2)<br>3)<br>4)<br>5)<br>6)<br>7)<br>8)<br>9)<br>10) 1 | 40970<br>40969<br>3418<br>42928<br>42922<br>976<br>3443<br>1163<br>1184<br>146005 | B2HS2A065.DG<br>B2HS2A004.DG<br>69FI3172.PU<br>18XU2701-OP-UER.DG<br>18HU2709-OP-UER.DG<br>Ø1LMODA.PU<br>69FIC3121.PU<br>B8FIC2028UL.PU<br>B8FIC403.PU<br>Ø1FMODTT.PU | 0.000<br>0.000<br>0.000<br>0.000<br>0.000<br>0.000<br>0.000<br>0.000<br>0.000<br>0.000<br>0.000<br>0.000 |          |
| PHDManage                                                   | er>                                                                               |                                                                                                    |                                                                                                    | -        |

Figure 4 Statistical Report

# Archives

In a PHD Management console window type in: "sho a"

• A list of the archives including the current archive will be listed.

| 🍠 РН                           | DManager - localhost/3                                                                  | 100                                                     |                                                                                                    |                                                                                                    | _ 🗆 🗙    |
|--------------------------------|-----------------------------------------------------------------------------------------|---------------------------------------------------------|----------------------------------------------------------------------------------------------------|----------------------------------------------------------------------------------------------------|----------|
| Unif<br>(C)C                   | ormance PHD Manag<br>opyright 1991-200                                                  | er. Versio<br>3 Honeywel                                | n 201.1.5.1<br>l International Inc.                                                                                                    |                                                                                                    | <b>_</b> |
| Conne<br>PHDMa                 | ecting To Uniform<br>anager> sho arc                                                    | ance PHD S                                              | erver: localhost/3100                                                                                                    |                                                                                                    |          |
| Ver                            | Archive File                                                                            | Logical                                                 | Data Start                                                                                                    | Data End                                                                                                    |          |
| <br>1<br>1<br>1<br>1<br>1<br>1 | SCANØØ157<br>SCANØØ156<br>SCANØØ155<br>SCANØØ154<br>SCANØØ153<br>MANVØØØØ1<br>CHARØØØØ1 | *SCAN<br>SCAN<br>SCAN<br>SCAN<br>SCAN<br>*MANU<br>*CHAR | 25-JAN-05 11:00:55<br>13-JAN-05 12:09:59<br>02-JAN-05 17:56:55<br>20-DEC-04 07:18:28<br>12-DEC-04 07:07:21<br>20-NOU-02 14:02:22<br>04-DEC-02 11:38:22 | 02-FEB-05 14:34:02<br>25-JAN-05 21:18:54<br>13-JAN-05 17:43:35<br>02-JAN-05 18:13:20<br>23-DEC-04 02:48:04<br>02-FEB-05 14:24:20<br>20-SEP-04 17:03:50 |          |
| PHDM                           | anager> _                                                                               |                                                         |                                                                                                    |                                                                                                    |          |
|                                |                                                                                         |                                                         |                                                                                                    |                                                                                                    | •        |

Figure 5 Archive Report

## More Help

If more information is needed, the "*help*" command can be typed in the PHD window and a list of topics will be given.

# Server maintenance procedure

PHD is installed under the following tree:

```
<Install path> uniformance \ phdserver.
```

The log files and archive files may be on the same drive but most of the time it is on a separate drive.

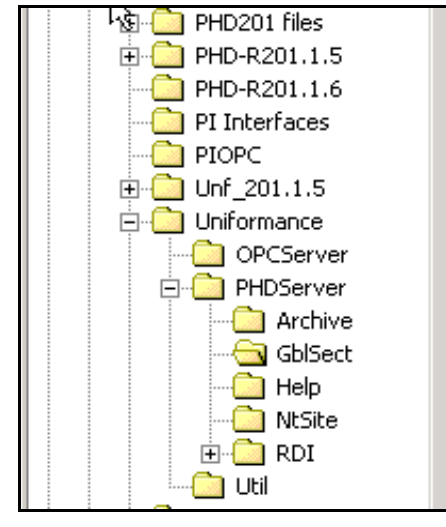

Figure 6 Uniformance Dir

# Hard Drive

The hard drive must be checked for space availability. If the drive is full, PHD will not save the tags information and data can be corrupted.

| Capacity: 5.98 GB |
|-------------------|
| Used: 1.23 GB     |
| 🗌 Free: 4.75 GB   |
|                   |

Figure 7 Hard Drive Availability

# Log Files

The log files must be checked for size. A good indication can be obtained from them e.g. what is wrong with a RDI that is not collecting data and tags that are not working. A new event log file can be created by typing in "**create logfile**" in the phdman window. If a log file of a RDI needs to be deleted, the RDI should be stopped before the log will be deleted.

|                                         | Name 🛆              | Size   | Туре          | Modified         |  |
|-----------------------------------------|---------------------|--------|---------------|------------------|--|
|                                         | APIServer.LOG       | 1 KB   | Text Document | 2005/02/02 01:48 |  |
|                                         | 🗒 LegacyAPI.LOG     | 1 KB   | Text Document | 2005/02/02 01:49 |  |
| Log Files                               | PHD_EVENT.LOG       | 93 KB  | Text Document | 2005/02/02 02:32 |  |
|                                         | PHD_EVENT.OLD       | 293 KB | OLD File      | 2005/02/02 01:48 |  |
| Select an item to view its description. | PHD_EVENT.OLD1      | 4 KB   | OLD1 File     | 2005/02/02 08:53 |  |
| See also                                | PHDServer.LOG       | 62 KB  | Text Document | 2005/02/02 01:49 |  |
| Mu Decuments                            | PHDSRVC.LOG         | 24 KB  | Text Document | 2005/02/02 01:49 |  |
| My Documents                            | PHDSRVC2.LOG        | 1 KB   | Text Document | 2005/02/02 01:49 |  |
| My Network Places                       | RDIOTOKON.OUT       | 1 KB   | n             | 2005/02/02 01:49 |  |
| My Computer                             | RDISC_AB_U01.OUT    | 1 KB   | n             | 2005/02/02 01:49 |  |
|                                         | RDISC_AB_U201.OUT   | 1 KB   | n             | 2005/02/02 01:49 |  |
|                                         | RDISC_AD_GASN.OUT   | 1 KB   | n             | 2005/02/02 01:49 |  |
|                                         | RDISC_AD_PPS.OUT    | 1 KB   | n             | 2005/02/02 01:49 |  |
|                                         | RDISC_CT_COAL.OUT   | 85 KB  | n             | 2005/02/02 01:49 |  |
|                                         | RDISC_CT_U52.OUT    | 2 KB   | n             | 2005/02/02 01:49 |  |
|                                         | 🗿 RDISC_႔လူျပၤ8.OUT | 2 KB   | n             | 2005/02/02 01:49 |  |
|                                         | RDISC_MO_U212.OUT   | 3 KB   | n             | 2005/02/02 01:49 |  |
|                                         | RDISC_MO_U218.OUT   | 2 KB   | n             | 2005/02/02 01:49 |  |
|                                         | RDISC_MO_U219.OUT   | 2 KB   | n             | 2005/02/02 01:49 |  |
|                                         | RDISC_PS_U245.OUT   | 1 KB   | n             | 2005/02/02 01:49 |  |
|                                         | RDISC_PS_U256.OUT   | 2 KB   | n             | 2005/02/02 01:49 |  |
|                                         | RDISC_PS_U265.OUT   | 1 KB   | n             | 2005/02/02 01:49 |  |
|                                         | RDISC_PS_U45.OUT    | 1 KB   | n             | 2005/02/02 01:49 |  |
|                                         | RDISC_PS_U67.OUT    | 1 KB   | n             | 2005/02/02 01:49 |  |
|                                         | RDISC_PS_U86.OUT    | 2 KB   | n             | 2005/02/02 01:49 |  |
|                                         | RDISC_SM_UAO.OUT    | 5 KB   | n             | 2005/02/02 01:49 |  |
|                                         | 🗒 RDIServer.LOG     | 2 KB   | Text Document | 2005/02/02 01:48 |  |

Figure 8 Log Files

## Archives

The archives also need to be checked. They are set to a specific size and if there are problems with them, they will grow in size.

#### Steps to create a new archive

- In a PHD Management console window type "**sho arc**" (this will show the archive that is currently active and the other archives available).
- Set store: enable 0.
- Disconnect scanxxx.
- Create arc scanxx.
- Connect scanxxx scan active.
- Set store: enable 1.

|                                         | Name 🛆          | Size       | Туре     | Modified         |
|-----------------------------------------|-----------------|------------|----------|------------------|
|                                         | 🖻 CHAR00001     | 35 KB      | DAT File | 2005/02/02 01:49 |
|                                         | 🖻 CHAR00001.idx | 3 KB       | IDX File | 2005/02/02 01:49 |
| Archive                                 | 🖻 CHAR00001.lck | 1 KB       | LCK File | 2005/02/02 01:50 |
|                                         | MANV00001       | 15,544 KB  | DAT File | 2005/02/02 02:20 |
| Select an item to view its description. | MANV00001.idx   | 216 KB     | IDX File | 2005/02/02 01:50 |
| See alco:                               | 🗃 MANV00001.lck | 1 KB       | LCK File | 2005/02/02 01:50 |
| My Documents                            | SCAN00153       | 257,652 KB | DAT File | 2005/01/07 10:50 |
| My Network Places                       | 🔊 SCAN00153.idx | 3,459 KB   | IDX File | 2005/01/07 10:50 |
| My Computer                             | 🔊 SCAN00153.lck | 1 KB       | LCK File | 2005/02/02 01:49 |
| <u>My Computer</u>                      | 🔊 SCAN00154     | 257,662 KB | DAT File | 2005/01/07 09:11 |
|                                         | 🔊 SCAN00154.idx | 3,459 KB   | IDX File | 2005/01/07 09:11 |
|                                         | 🔊 SCAN00154.lck | 1 KB       | LCK File | 2005/02/02 01:49 |
| 13                                      | 🔊 SCAN00155     | 257,528 KB | DAT File | 2005/01/13 05:35 |
| -                                       | 🔊 SCAN00155.idx | 3,490 KB   | IDX File | 2005/01/13 05:35 |
|                                         | 🔊 SCAN00155.lck | 1 KB       | LCK File | 2005/02/02 01:49 |
|                                         | 🔊 SCAN00156     | 257,568 KB | DAT File | 2005/01/26 08:58 |
|                                         | 🔊 SCAN00156.idx | 3,534 KB   | IDX File | 2005/01/26 08:58 |
|                                         | 🔊 SCAN00156.lck | 1 KB       | LCK File | 2005/02/02 01:49 |
|                                         | SCAN00157       | 154,628 KB | DAT File | 2005/02/02 01:50 |
|                                         | 🔊 SCAN00157.idx | 2,189 KB   | IDX File | 2005/02/02 02:35 |
|                                         | 🖻 SCAN00157.lck | 1 KB       | LCK File | 2005/02/02 01:50 |
|                                         |                 |            |          |                  |

#### Figure 9 Archives

This maintenance must be done on a weekly basis using the procedure and if problems are detected that can not be resolved, please contact the Honeywell support group at the contact numbers that you have been given.